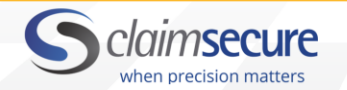

# **Table of Contents**

| 1.0 Introduction                         | 2  |
|------------------------------------------|----|
| 1.1 Welcome                              | 2  |
| 1.2 About the Eligibility System         | 2  |
| 2.0 Getting Started                      | 3  |
| 2.1 Important General Information        | 3  |
| 2.2 Log on Procedure                     | 5  |
| 2.3 Change Password                      | 6  |
| 2.4 Eligibility Menu Options             | 7  |
| 3.0 Group Information                    | 7  |
| 3.1 Group Search                         | 7  |
| 3.2 Group Detail                         | 8  |
| 4.0 Member Administration                | 8  |
| 4.1 Member Search                        | 8  |
| 4.2 Member Details                       | 9  |
| 4.3 Modifying a Member record            | 9  |
| 4.4 Adding a New Member                  | 12 |
| 4.5 Terminating and Reinstating a Member | 14 |
| 4.6 Override Waiting Period              | 16 |
| 4.7 Change Member Hire Date              | 17 |
| 4.8 Member Notes                         | 17 |
| 5.0 Dependent Administration             | 18 |
| 5.1 Adding a New Dependent               | 18 |
| 5.2 Terminating a Dependent              | 19 |
| 5.3 Dependent Listing                    | 20 |
| 6.0 Administrative Details               | 21 |
| 6.1 TPA Details                          | 21 |
| 6.2 Beneficiaries                        | 22 |
| 6.3 Billing Details                      | 22 |
| 6.4 Web History                          | 23 |
| 6.5 Plan Summary                         | 24 |
|                                          |    |

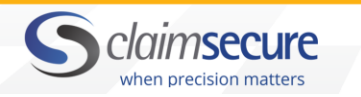

# **1.0 Introduction**

# 1.1 Welcome

Welcome to ClaimSecure's improved web-based eligibility system! This user-friendly system provides access via the Web for you to:

- search for specific groups and members within groups
- view detailed information about groups, members, dependents and beneficiaries
- add & edit eligibility details for members, dependents, and beneficiaries
- view member history, billing & benefit plan information

The purpose of this manual is to improve usability, increase performance and provide you with a step by step guide on how to use ClaimSecure's web based system. All images in this guide were reconstructed from actual screenshots to produce the best image quality. As a result, some images may differ slightly from what you actually see in the system.

If you have any questions after reviewing this manual, please contact your Client Service Associate. ClaimSecure will make available ongoing support and work closely with you to resolve any difficulties that you may encounter. Contact ClaimSecure www.claimsecure.com

| Questions                                                                                      | Who To<br>Contact                   | Telephone<br>Number       | E-mail address                     |
|------------------------------------------------------------------------------------------------|-------------------------------------|---------------------------|------------------------------------|
| Training and Procedures<br>(request a User ID and<br>password)                                 | Your Client<br>Service<br>Associate | 888-479-7587              |                                    |
| Eligibility Inquiries<br>(change member ID,<br>assistance waiving<br>waiting<br>periods, etc.) | Eligibility<br>Updates              | 888-513-4464              | eligibilityupdates@claimsecure.com |
| Logon Issues (unable to<br>connect to the web, error<br>messages are displayed,<br>etc.)       | Helpdesk                            | 888-513-4464<br>ext. 2621 | helpdesk@claimsecure.com           |

# 1.2 About the Eligibility System

The ClaimSecure eligibility system is a web-based application and is supported between 8:00 am and 5:00 pm Eastern Standard time.

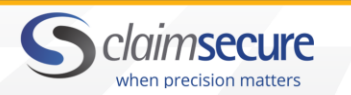

#### Navigation

As a web-based application, the system makes use of the navigation buttons commonly found on browsers (forward, back, stop and refresh). In addition to regular browser navigation buttons, our system offers its own navigational buttons. A printer-friendly version of any page within the system is available via the PRINT VIEW link located in the upper right corner of every page.

#### Timed Sessions

Each web session is timed so that if you leave a web session inactive for a certain period of time it will expire automatically. After a session has expired, you must re-log into the application to regain your connection.

#### Mandatory Fields

When editing records, mandatory fields must be filled out correctly. If a mandatory field is left empty or contains invalid data the field will appear with a red background and an error message will display.

#### Passwords

Passwords in the ClaimSecure system are masked and encrypted. All new users are provided with an initial default password.

#### Web Site Unavailability

At the end of each month, ClaimSecure is required to run premium billings for all our accounts. During the last 3 business days of each month, we ask that all clients refrain from adding, changing or terminating member eligibility to help ensure accuracy in our billings. We thank you for your cooperation.

# 2.0 Getting Started

## 2.1 Important General Information

#### Security

Security is an extremely important issue when sharing information over a network. Multiple layers of security are integrated into our system. Individual users will be provided with a unique username and a password that allows them to access only the data that pertains to their own account(s). Privileges are restricted to the user's security level and are specific to the client related group.

#### Printing

A printer-friendly version of any page within the system is available via the "print view" link located in the upper right corner of each page. Additional help is offered on the top right corner of the screen. Please explore the 'FAQs' and 'Help' pages.

#### Date Format

All dates are displayed in dd/mm/yyyy format with a calendar option.

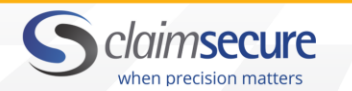

#### Change Certificate ID, and Effective Benefit Dates

These changes must be done by a ClaimSecure Administrator. Please e-mail your request to our Eligibility Management Department at: eligibilityupdates@claimsecure.com

#### Mandatory Fields

Error messages will appear next to mandatory fields that are left blank or contain invalid data. Records will not be saved until all mandatory fields have been completed correctly.

#### Member Certificate Identification

Certificate ID requires 10 characters. Social Insurance Numbers must be entered with a leading zero.

#### Displayed User Messages

All messages are temporary and will not appear when the record is saved.

#### Warning Message

If your search is not successful, you will receive a warning message: "There are no records matching your criteria".

#### Search Result Pages

Search Results will display the number of pages found and offer the capability to navigate to the FIRST, NEXT, PREVIOUS and LAST pages.

#### **Action Buttons**

On pages where you can edit details, the following options will be available:

## Submit

SUBMIT: Saves your entries and leaves you on the same page.

Cancel

CANCEL: Erases entries and returns you to the previously viewed page.

#### Acronyms & Definitions

| СОВ              | Coordination of Benefits |
|------------------|--------------------------|
| DOB              | Date of Birth            |
| Transaction Date | Effective date of Change |
| Rel.             | Relationship             |

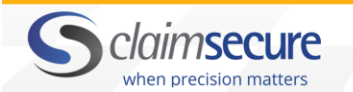

#### 2.2 Log on Procedure

- 1. You must be connected to the Internet.
- 2. Using Internet Explorer, sign on to the ClaimSecure web site at www.claimsecure.com
- **3.** Select French or English.
- 4. On the ClaimSecure home page, click on and click on and

5. Enter your previously assigned Client ID, User ID and Password; select "Login".

click on Log In.

eProfile™ Services

The 'Client Login' page provides you with technical support options that include telephone numbers, e-mail addresses and quick access to forms and "FAQ's".

After a successful log on, the screen will display the 'eProfileTM Home' page. The left-hand menu options displayed on this page correspond with the security level assigned to you by ClaimSecure. Options that are available to you are highlighted.

'Client Login' page

| rofile™ Login                            |                                | What's New?<br>ClaimSecure Offers Support to Fort McMurray                                                                                                    |
|------------------------------------------|--------------------------------|----------------------------------------------------------------------------------------------------|
| Member O Plan     Administra             | O Provider O SOFT <sup>™</sup> | Residents In Need of Prescription Medication<br>May 06, 2016<br>MISSISSAUGA, ONTARIO, (May 6, 2016) Canadian-owned and                                                                                      |
| <u> </u>                                 |                                | pharmacy community can help Fort McMurray residents with<br>claims payment for those cove                                                                                                    |
| Password                                 |                                | Read Blog                                                                                                    |
| Forgot your user<br>name/password?       | Get the ClaimSecure App        | Health Library                                                                                                    |
|                                          | 🗯 App Store                    | Life with Multiple Sclerosis (MS)                                                                                                    |
| Login                                    | Google play                    | MS affects each patient differently. In my case, I have many<br>symptoms that would invade my life and relationships if I let them, I<br>have related the base of the server server in socief of the server |
| It all starts with eProfile <sup>™</sup> | BlackBerry<br>World            | needles                                                                                                    |
| Register Now                             |                                | Learn More                                                                                                    |
|                                          |                                |                                                                                                    |

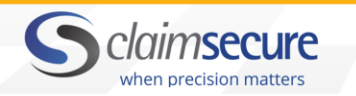

#### 'eProfile Home' page

|                         | S claimsecure                              |                                      |  |
|-------------------------|--------------------------------------------|--------------------------------------|--|
| Home                    |                                            | contact us   FAQs   Manual   log off |  |
| numb<br>D Chims         | eProfile <sup>™</sup> : Home               | _                                    |  |
| = Eligibility           | Welcome HELPDESK                           |                                      |  |
| = Group Search          | <- Choose an option from the menu to begin |                                      |  |
| Query Eligibility       |                                            |                                      |  |
| Member Search           |                                            |                                      |  |
| Edit Elizibility        |                                            |                                      |  |
| Query Eligibility       |                                            |                                      |  |
| Add Member              |                                            |                                      |  |
| e Plans                 |                                            |                                      |  |
| = Reports               |                                            |                                      |  |
| Web Access Reporting    |                                            |                                      |  |
| Request Claim Report    |                                            |                                      |  |
| Quary Invoices          |                                            |                                      |  |
| Query Roster Billing    |                                            |                                      |  |
| Admin Reports           |                                            |                                      |  |
| Banafit Statement       |                                            |                                      |  |
| User Management         |                                            |                                      |  |
| HR 2nd Opinion          |                                            |                                      |  |
| Coverage Query          |                                            |                                      |  |
| Patient Doctor Referral |                                            |                                      |  |
| Change Password         |                                            |                                      |  |
| SOFT                    |                                            |                                      |  |
| Process Documentation   |                                            |                                      |  |
|                         |                                            |                                      |  |
|                         |                                            |                                      |  |
|                         |                                            | privacy   legal   disclaimer         |  |
|                         |                                            |                                      |  |
|                         |                                            |                                      |  |

#### 2.3 Change Password

We recommend that you change your password upon your initial logon.

- 1. Select Change Password from the left-hand menu.
- 2. Enter your old password.
- **3.** Enter a new password (must be alphanumeric with a minimum of 8 characters).
- 4. Re-enter (confirm) the new password.
- **5.** Click the SAVE button.

After successfully changing your password, the 'eProfileTM Home' page will be displayed.

|                           | Sclaimsecure |                       |          | contact us   FAQs   Manual   log off |
|---------------------------|--------------|-----------------------|----------|--------------------------------------|
| Home                      |              | Change I              | Deceword |                                      |
| • Claims                  |              | Changer               | assworu  |                                      |
| Eligibility               |              | User ID:              | HELPDESK |                                      |
| · Reports                 |              |                       |          |                                      |
| Usar Managamant           |              | Old Password:         |          |                                      |
| HR 2nd Opinion            |              | New Password:         |          |                                      |
| Coverage Query            |              |                       |          |                                      |
| o Patient Doctor Referral |              | Confirm New Password: |          |                                      |
| Change Password           |              |                       |          |                                      |
| # SOFT                    |              | cancel                | save     |                                      |
| Process Documentation     |              |                       |          | -                                    |

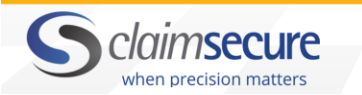

## 2.4 Eligibility Menu Options

The following menu options are available under 'Eligibility':

| Group Search  | Query Eligibility                                                                                   |
|---------------|----------------------------------------------------------------------------------------------------|
|               | Edit Eligibility (searching for members using this option will allow you to edit their details)     |
| Member Search | Query Eligibility (searing for members using this option will only allow you to view their details) |
| Add Member    | Add new member record.                                                                              |

#### 'Eligibility' menu options

Eligibility
 Group Search
 Query Eligibility
 Member Search
 Edit Eligibility
 Query Eligibility
 Add Member

# **3.0 Group Information**

#### 3.1 Group Search

- 1. Select 'Group Search' from the left-hand menu.
- 2. Select 'Query Eligibility'.
  - For a list of all groups, leave the search field blank and click SEARCH.
  - For a list of all groups that begin with the same Group ID, enter the first few numbers and click SEARCH.
  - To retrieve a specific group record, enter the full Group ID and click SEARCH.

Blank or numeric searches will display results in order of 'Group ID'. An alpha search will display the results in order of their group names. You may re-sort the results by clicking on any column heading.

If your search result contains more than 999 entries, the following message will be displayed: "Please narrow your search".

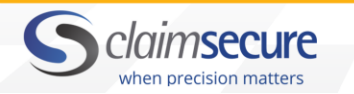

#### 'Group Search' Page

|                                             | S claimsecure                                   |  |
|---------------------------------------------|-------------------------------------------------|--|
| Home                                        | print view                                      |  |
| Claims                                      | eProfile <sup>™</sup> :Group Search             |  |
| a Eligibility                               |                                                 |  |
| Reports                                     | Group Search: 77 Search Results to display 25 V |  |
| Usar Managament                             | _                                               |  |
| HR 2nd Opinion                              |                                                 |  |
| Coverage Query                              |                                                 |  |
| <ul> <li>Patient Doctor Referral</li> </ul> |                                                 |  |
| Change Password                             |                                                 |  |
| = SOFT                                      |                                                 |  |
| Process Documentation                       |                                                 |  |
|                                             |                                                 |  |
|                                             |                                                 |  |
|                                             |                                                 |  |
|                                             | privacy   tegat   disclaimer                    |  |
|                                             |                                                 |  |
|                                             |                                                 |  |

#### 3.2 Group Detail

Select a group from the search results to view the 'Group Detail' page. To return to your search results, click the BACK button located on the top right corner of the page.

Note that you are not able to search for members within a group directly from the 'Group Detail' page.

|                                                                                                    | Sch                                                | imsecure                                    |                                                     |                                             | contact us   FAQs   Manual   log off |  |
|----------------------------------------------------------------------------------------------------|----------------------------------------------------|---------------------------------------------|-----------------------------------------------------|---------------------------------------------|--------------------------------------|--|
| Home<br>• Claims<br>• Eligibility<br>• Reports<br>User Management<br>HR 2nd Courses                                    | eProfile <sup>™</sup> : Gr<br>Group Deta           | roup Detail                                 |                                                     | Lask)                                       | print view                           |  |
| Coverage Query     Definition     Coverage Query     Definition     Change Password     SOFT     Process Documentation | Group ID:<br>Address:<br>Province:<br>Postal Code: | 77700<br>200-43 ELM STREET<br>ON<br>P3C-1S4 | Group Name:<br>City:<br>Country:<br>Effective Date: | EPROFILE DEMONSTRATION SUDBURY C 01/01/2009 |                                      |  |
|                                                                                                    | Billing Period:                                    | 01/09/2015                                  | Termination<br>Date:                                | 01/08/2015                                  | privacy   legal   disclaimer         |  |

# 4.0 Member Administration

#### 4.1 Member Search

- 1. Select 'Member Search' from the left-hand menu.
- 2. Select 'Edit Eligibility' or 'Query Eligibility'.
  - For a list of all members within a group, leave the member search field blank and enter the group number. Click Search. Results will display if the group has less than 999 members.
  - For a list of all members whose last names begins with the same few letters, enter those letters. Select "Other" and click search.

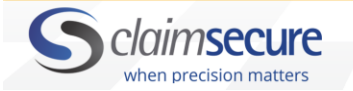

• To retrieve a specific member record, enter the member's Certificate ID or the member's complete name and select "Exact" and click search.

Blank or numeric searches will display the members in order of their 'Certificate ID'. An alpha search will display the members in order of their last names. You may re-sort the results by clicking on any column heading.

If your search result contains more than 999 entries, the following message will be displayed: "Please narrow your search".

'Group Search' Page

|                         | Sclaims                 | ecure         |           |      |             |                    | contact ι       | ıs   FAQs   Man | ual   log off |
|-------------------------|-------------------------|---------------|-----------|------|-------------|--------------------|-----------------|-----------------|---------------|
| Home                    |                         |               |           |      |             |                    |                 |                 | print view    |
| a Claims                | eProfile <sup>™</sup> : | Member S      | earch     |      |             |                    |                 |                 |               |
| = Eligibility           | errome .                | Neinber 3     | carcii    |      |             |                    |                 |                 |               |
| Group Search            |                         |               |           | 1    |             |                    |                 |                 |               |
| Member Search           | Member                  |               |           |      |             |                    |                 |                 |               |
| Edit Eligibility        |                         | Exact (       | ) Other 🥝 |      |             |                    |                 | rearch          |               |
| Query Eligibility       | Group ID                | 77700         |           | 1    |             | Results to display | 25 🗸            | search          |               |
| Add Member              | oroup to                | 11100         | 0         |      |             |                    |                 |                 |               |
| = Plans                 |                         | Exact (       | ) Other 🖤 |      |             |                    |                 |                 |               |
| = Reports               |                         |               |           |      |             | first   < pr       | evious   next 🕨 | last 🕨          |               |
| User Management         | 1 <u>2 3 4</u>          |               |           |      |             |                    |                 |                 |               |
| HR 2nd Opinion          |                         |               |           |      |             |                    |                 |                 |               |
| Coverage Query          | click on a mem          | per to view d | etails    |      |             |                    |                 |                 |               |
| Patient Doctor Referral | Certificate ID          | Group ID      | Division  | Unit | Last Name   | First Name         | Date of         | Terminated      |               |
| Change Password         | 2777000000              | 77700         | 004       | 000  |             |                    | Birth           | Date            |               |
| · SOFT                  | 1111976066              | 77700         | 001       | 002  | HANSEN      | MARC               | 12/08/1980      | 01/08/2015      |               |
| Process Documentation   | 3333976066              | 77700         | 001       | 001  | HANSEN      | MARC               | 12/08/1978      | 01/08/2015      |               |
|                         | 7700085748              | 77700         | 001       | 002  | JONES/SMITH | ALISON             | 06/05/1975      | 01/08/2015      |               |
|                         | 7770000001              | 77700         | 001       | 001  | DOE         | JOHN               | 01/01/1970      | 01/08/2015      |               |
|                         | 7770000002              | 77700         | 001       | 001  | DEMO        | CLAIMANT           | 15/07/1971      | 01/08/2015      |               |
|                         | 7770000003              | 77700         | 003       | 001  | SMITH       | LOUISE             | 01/01/1980      | 01/08/2015      |               |
|                         | 7770000004              | 77700         | 003       | 001  | CONRAD      | CRAIG              | 01/02/1960      | 01/08/2015      |               |
|                         | 7770000005              | 77700         | 001       | 002  | SMITH       | JOHN               | 19/05/1973      | 01/08/2015      |               |

#### **4.2 Member Details**

The following tab headings are found on the Member Details page:

- Client Profile
- Member Profile/Dependents
- Benefit Coverage
- Risk Benefits/Beneficiaries
- Member Benefit Details

#### 4.3 Modifying a Member record

Once a member has been selected via the 'Edit Eligibility'' search, you will be able to modify their data. Member data is edited directly on screen.

- 1. Select the required field and change the data by directly typing into the field or selecting an alternative option from a pre-populated drop-down list.
- **2.** Enter a date in the 'Transaction Date Change' field located at the bottom of the member record. This will be the effective date of the transaction.

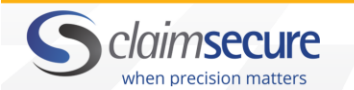

**3.** Click the SUBMIT button to save the changes.

If mandatory fields have been left blank or contain invalid data, you will be required to complete or correct the data before any changes can be saved. Once all mandatory fields are completed, you may select SUBMIT and the record will be updated.

Note: The 'Member Benefit Details' tab is a "display only" area which lists the member's benefits. The member's benefit details are determined at the time the member is added to the system (see section 4.4). This information will be displayed for active & terminated members and will keep track of terminated benefits. This section will also include HSSA balances.

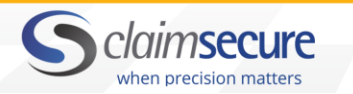

# 'Members Detail' Page

| Home                    |
|-------------------------|
| • Claims                |
| = Eligibility           |
| # Group Search          |
| Member Search           |
|                         |
| Query Eligibility       |
| Add Member              |
| 🗉 Plans                 |
| = Reports               |
| User Management         |
| HR 2nd Opinion          |
| Coverage Query          |
| Patient Bostor Referral |
| Change Password         |
| = SOFT                  |
| Process Documentation   |
|                         |

| Profile <sup>™</sup> : M                                                                                                    | ember Details                                                                                                    | _                       |                  |                                                                                              | plan summary                                                                                                    | web history                                                                                                    |  |
|----------------------------------------------------------------------------------------------------|----------------------------------------------------------------------------------------------------|-------------------------|------------------|----------------------------------------------------------------------------------------------|----------------------------------------------------------------------------------------------------|----------------------------------------------------------------------------------------------------|--|
|                                                                                                    | _                                                                                                    |                         |                  |                                                                                              |                                                                                                    |                                                                                                    |  |
| Client Profi<br>Group ID:                                                                                                    | le<br>1111                                                                                                    |                         | Group Na         | ime:                                                                                         | Sample Group                                                                                                    |                                                                                                    |  |
| Division Unit:                                                                                                    | 003-002                                                                                                    |                         |                  |                                                                                              |                                                                                                    | ~                                                                                                    |  |
| Certificate ID:                                                                                                    | 0410026403                                                                                                    |                         |                  |                                                                                              |                                                                                                    |                                                                                                    |  |
|                                                                                                    | 0410020403                                                                                                    |                         |                  |                                                                                              |                                                                                                    |                                                                                                    |  |
| ideall showall<br>Member Pro                                                                                                    | ofile Depend                                                                                                    | lents <sup>[hide]</sup> |                  |                                                                                              |                                                                                                    |                                                                                                    |  |
| Last Name:                                                                                                    | CURRIE                                                                                                    |                         | First Nan        | ie:                                                                                          | MATTHEW                                                                                                    |                                                                                                    |  |
| Date of Birth:                                                                                                    | 21/07/1980                                                                                                    | age : 35                | Gender:          |                                                                                              | ● Male () Female                                                                                                    |                                                                                                    |  |
| country:                                                                                                    | Canada V                                                                                                    |                         | Languag          | e:                                                                                           | English V                                                                                                    |                                                                                                    |  |
| Address:                                                                                                    |                                                                                                    |                         | 2003009          |                                                                                              | g                                                                                                    | ]                                                                                                    |  |
| City:                                                                                                    |                                                                                                    |                         | Province         |                                                                                              | New Brunswick                                                                                                    | ~                                                                                                    |  |
| Postal Code:                                                                                                    |                                                                                                    |                         | Phone            |                                                                                              |                                                                                                    |                                                                                                    |  |
| Hire Date:                                                                                                    |                                                                                                    |                         | Terminat         | ion Date:                                                                                    |                                                                                                    |                                                                                                    |  |
| dd/mm/yyyy                                                                                                    | 01/09/2002                                                                                                    |                         | dd/mm/yyyy       |                                                                                              |                                                                                                    |                                                                                                    |  |
| Location :<br>Cost Centre :                                                                                                    |                                                                                                    |                         | Class :          | pt :                                                                                         | Select V                                                                                                    |                                                                                                    |  |
| Government Dru                                                                                                    | ug No V                                                                                                    | /                       |                  |                                                                                              |                                                                                                    |                                                                                                    |  |
| riogram.                                                                                                    | -                                                                                                    |                         |                  |                                                                                              |                                                                                                    |                                                                                                    |  |
|                                                                                                    |                                                                                                    |                         |                  |                                                                                              | _                                                                                                    | billing details                                                                                                    |  |
|                                                                                                    |                                                                                                    |                         |                  |                                                                                              | 4                                                                                                    | billing details                                                                                                    |  |
| Member Be                                                                                                    | nefit Details                                                                                                    |                         |                  |                                                                                              | ę                                                                                                    | billing details                                                                                                    |  |
| Member Be<br>Benefit                                                                                                    | nefit Details<br>Effective Date                                                                                                    | Status                  | Termination Date | Premiur                                                                                      | n Months<br>Retroactive                                                                                                | Coverage                                                                                                    |  |
| Member Be<br>Benefit<br>ADD                                                                                                    | nefit Details<br>Effective Date<br>01/12/2002                                                                                                    | Status                  | Termination Date | Premiur                                                                                      | n Months<br>Retroactive<br>0                                                                                           | Coverage<br>\$67,000.00                                                                                                    |  |
| Member Be<br>Benefit<br>ADD<br>CP<br>DR                                                                                         | nefit Details<br>Effective Date<br>01/12/2002<br>01/09/2002<br>01/09/2002                                                                                                    | Status                  | Termination Date | Premiur<br>1.61<br>0.00<br>0.00                                                              | n Months<br>Retroactive<br>0<br>0<br>0                                                                                 | Coverage<br>\$67,000.00<br>\$0.00<br>\$0.00                                                                                                    |  |
| Member Be<br>Benefit<br>ADD<br>CP<br>DR<br>EHC<br>HSSA                                                                          | nefit Details<br>Effective Date<br>01/12/2002<br>01/09/2002<br>01/09/2002<br>01/12/2002<br>01/09/2002                                                                                                    | Status                  | Termination Date | Premiur<br>1.61<br>0.00<br>0.00<br>0.00                                                      | n Months<br>Retroactive<br>0<br>0<br>0<br>0                                                                            | Coverage<br>\$67,000.00<br>\$0.00<br>\$0.00<br>\$0.00<br>\$0.00<br>\$0.00                                                                                                    |  |
| Member Be<br>Benefit<br>ADD<br>CP<br>DR<br>EHC<br>HSSA<br>LIFE                                                                  | nefit Details<br>Effective Date<br>01/12/2002<br>01/09/2002<br>01/09/2002<br>01/02/2002<br>01/12/2002                                                                                                    | Status                  | Termination Date | Premiur<br>1.61<br>0.00<br>0.00<br>0.00<br>0.00<br>10.05                                     | n Months<br>Retroactive<br>0<br>0<br>0<br>0<br>0<br>0                                                                  | Coverage<br>\$67,000.00<br>\$0.00<br>\$0.00<br>\$0.00<br>\$0.00<br>\$0.00<br>\$5.00<br>\$50.00                                                                                                    |  |
| Member Be<br>Benefit<br>ADD<br>CP<br>DR<br>EHC<br>HSSA<br>LIFE<br>LTD<br>OCC                                                    | nefit Details<br>Effective Date<br>01/12/2002<br>01/09/2002<br>01/09/2002<br>01/12/2002<br>01/12/2002<br>01/12/2002<br>01/12/2002                                                                                                    | Status                  | Termination Date | Premiur<br>1.61<br>0.00<br>0.00<br>0.00<br>10.05<br>17.85<br>0.00                            | n Months<br>Retroactive<br>0<br>0<br>0<br>0<br>0<br>0<br>0<br>0<br>0<br>0<br>7                                         | Coverage<br>\$67,000.00<br>\$0.00<br>\$0.00<br>\$0.00<br>\$0.00<br>\$67,000.00<br>\$1,700.00<br>\$0,00                                                                                                    |  |
| Member Be<br>Benefit<br>ADD<br>DR<br>EHC<br>HSSA<br>LIFE<br>LTD<br>OCC<br>VIS                                                   | nefit Details<br>Effective Date<br>01/12/2002<br>01/09/2002<br>01/09/2002<br>01/12/2002<br>01/12/2002<br>01/12/2002<br>01/12/2002                                                                                                    | Status                  | Termination Date | Premiur<br>1.61<br>0.00<br>0.00<br>0.00<br>10.05<br>17.85<br>0.00<br>0.00<br>0.00            | n Months<br>Retroactive<br>0<br>0<br>0<br>0<br>0<br>0<br>0<br>0<br>0<br>0<br>0<br>0<br>0<br>0<br>0<br>0<br>0<br>0<br>0 | Coverage<br>\$67,000.00<br>\$0.00<br>\$0.00<br>\$0.00<br>\$0.00<br>\$67,000.00<br>\$1,700.00<br>\$0.00<br>\$0.00<br>\$0.00                                                                                                    |  |
| Member Be<br>Benefit<br>ADD<br>CP<br>DR<br>EHC<br>HSSA<br>LIFE<br>LTD<br>OCC<br>VIS<br>WI                                       | nefit Details<br>Effective Date<br>01/12/2002<br>01/09/2002<br>01/12/2002<br>01/12/2002<br>01/12/2002<br>01/12/2002<br>01/12/2002<br>01/12/2002<br>01/12/2002                                                                                                    | Status<br>Terminated    | Termination Date | Premiur<br>1.61<br>0.00<br>0.00<br>0.00<br>10.05<br>17.85<br>0.00<br>0.00<br>14.95           | n Months<br>Retroactive<br>0<br>0<br>0<br>0<br>0<br>0<br>0<br>0<br>0<br>0<br>0<br>0<br>7<br>0<br>0<br>0<br>0<br>0<br>0 | Coverage<br>\$67,000.00<br>\$0.00<br>\$0.00<br>\$0.00<br>\$0.00<br>\$67,000.00<br>\$1,700.00<br>\$0.00<br>\$1,700.00<br>\$1,700.00<br>\$21,700.00<br>\$21,700. |  |
| Member Be<br>Benefit<br>ADD<br>CP<br>DR<br>EHC<br>HSSA<br>LIFE<br>LTD<br>OCC<br>VIS<br>WI<br>Notes <sup>[nide]</sup>            | nefit Details<br>Effective Date<br>01/09/2002<br>01/09/2002<br>01/09/2002<br>01/12/2002<br>01/12/2002<br>01/12/2002<br>01/12/2002<br>01/12/2002                                                                                                    | Status<br>Terminated    | D1/01/2008       | Premiur<br>1.61<br>0.00<br>0.00<br>0.00<br>10.05<br>17.85<br>17.85<br>0.00<br>0.00<br>14.95  | n Months<br>Retroactive<br>0<br>0<br>0<br>0<br>0<br>0<br>0<br>0<br>0<br>0<br>0<br>0<br>0<br>0<br>0<br>0<br>0<br>0<br>0 | Coverage<br>\$67,000.00<br>\$0.00<br>\$0.00<br>\$0.00<br>\$0.00<br>\$67,000.00<br>\$1,700.00<br>\$0.00<br>\$31,700.00<br>\$31,700.00<br>\$427,00                                                                                                    |  |
| Member Be<br>Benefit<br>ADD<br>CP<br>DR<br>EHC<br>HSSA<br>LIFE<br>LTD<br>OCC<br>VIS<br>WI<br>Notes<br>[nide]<br>External        | nefit Details<br>Effective Date<br>01/12/2002<br>01/09/2002<br>01/09/2002<br>01/12/2002<br>01/12/2002<br>01/12/2002<br>01/12/2002<br>01/12/2002                                                                                                    | Status<br>Terminated    | Termination Date | Premiut<br>1.61<br>0.00<br>0.00<br>0.00<br>10.05<br>17.85<br>0.00<br>0.00<br>14.95           | n Months<br>Retroactive<br>0<br>0<br>0<br>0<br>0<br>0<br>0<br>0<br>0<br>0<br>0<br>0<br>0<br>0<br>0<br>0<br>0<br>0<br>0 | Coverage<br>\$67,000.00<br>\$0.00<br>\$0.00<br>\$0.00<br>\$0.00<br>\$67,000.00<br>\$1,700.00<br>\$0.00<br>\$427.00                                                                                                    |  |
| Member Be<br>Benefit<br>ADD<br>CP<br>DR<br>EHC<br>HSSA<br>LIFE<br>LTD<br>OCC<br>VIS<br>WI<br>Notes<br>[Piide]<br>External       | nefit Details<br>Effective Date<br>01/12/2002<br>01/09/2002<br>01/09/2002<br>01/12/2002<br>01/12/2002<br>01/12/2002<br>01/12/2002<br>01/12/2002                                                                                                    | Status<br>Terminated    | Termination Date | Premiur<br>1.61<br>0.00<br>0.00<br>0.00<br>10.05<br>17.85<br>0.00<br>0.00<br>14.95           | n Months<br>Retroactive<br>0<br>0<br>0<br>0<br>0<br>0<br>0<br>0<br>0<br>0<br>0<br>0<br>0<br>0<br>0<br>0<br>0<br>0<br>0 | Coverage<br>\$67,000.00<br>\$0.00<br>\$0.00<br>\$0.00<br>\$0.00<br>\$67,000.00<br>\$1,700.00<br>\$0.00<br>\$0.00<br>\$427.00                                                                                                    |  |
| Member Be<br>Benefit<br>ADD<br>CP<br>DR<br>EHC<br>HSSA<br>LIFE<br>LTD<br>OCC<br>VIS<br>VIS<br>WI<br>Notes<br>[nide]<br>External | Offit Details           Effective Date           01/12/2002           01/09/2002           01/09/2002           01/09/2002           01/09/2002           01/12/2002           01/12/2002           01/12/2002           01/12/2002           01/12/2002           01/12/2002           01/12/2002                                                                                                    | Status                  | Termination Date | Premiut<br>1.61<br>0.00<br>0.00<br>0.00<br>10.05<br>17.85<br>0.00<br>0.00<br>14.95           | n Months<br>Retroactive<br>0<br>0<br>0<br>0<br>0<br>0<br>0<br>0<br>0<br>0<br>0<br>0<br>0<br>0<br>0<br>0<br>0<br>0<br>0 | Coverage<br>\$67,000.00<br>\$0.00<br>\$0.00<br>\$0.00<br>\$0.00<br>\$0.00<br>\$1,700.00<br>\$1,700.00<br>\$0.00<br>\$427.00                                                                                                    |  |
| Member Be<br>Benefit<br>ADD<br>CP<br>DR<br>EHC<br>HSSA<br>LIFE<br>LTD<br>OCC<br>VIS<br>WI<br>Notes<br>Inidej<br>External        | nefit Details<br>Effective Date<br>01/10/2002<br>01/09/2002<br>01/12/2002<br>01/12/2002<br>01/12/2002<br>01/12/2002<br>01/12/2002<br>01/12/2002                                                                                                    | Status<br>Terminated    | 01/01/2008       | Premiur<br>1.61<br>0.00<br>0.00<br>0.00<br>10.05<br>17.85<br>0.00<br>0.00<br>14.95           | n Months<br>Retroactive<br>0<br>0<br>0<br>0<br>0<br>0<br>0<br>0<br>0<br>0<br>0<br>0<br>0<br>0<br>0<br>0<br>0<br>0      | Coverage<br>\$67,000.00<br>\$0.00<br>\$0.00<br>\$0.00<br>\$0.00<br>\$67,000.00<br>\$1,700.00<br>\$1,700.00<br>\$2427,00                                                                                                    |  |
| Member Be<br>Benefit<br>ADD<br>CP<br>DR<br>EHC<br>HSSA<br>LIFE<br>LTD<br>OCC<br>VIS<br>WI<br>Notes<br>Inide<br>External         | nefit Details<br>Effective Date<br>01/09/2002<br>01/09/2002<br>01/12/2002<br>01/12/2002<br>01/12/2002<br>01/12/2002<br>01/12/2002<br>01/12/2002                                                                                                    | Status<br>Terminated    | D1/01/2008       | Premiur<br>1.61<br>0.00<br>0.00<br>0.00<br>10.05<br>17.85<br>0.00<br>0.00<br>14.95           | n Months<br>Retroactive<br>0<br>0<br>0<br>0<br>0<br>0<br>0<br>0<br>0<br>0<br>0<br>0<br>0<br>0<br>0<br>0<br>0           | Coverage<br>\$67,000.00<br>\$0.00<br>\$0.00<br>\$0.00<br>\$0.00<br>\$67,000.00<br>\$1,700.00<br>\$1,700.00<br>\$427,00                                                                                                    |  |
| Member Be<br>Benefit<br>ADD<br>CP<br>DR<br>EHC<br>HSSA<br>LIFE<br>LTD<br>OCC<br>VIS<br>WI<br>Notes<br>Poidej<br>External        | nefit Details<br>Effective Date<br>01/10/2002<br>01/09/2002<br>01/12/2002<br>01/12/2002<br>01/12/2002<br>01/12/2002<br>01/12/2002<br>01/12/2002<br>01/12/2002                                                                                                    | Status                  | Termination Date | Premiur<br>1.61<br>0 00<br>0 00<br>0 00<br>0 00<br>10 05<br>17 85<br>0 00<br>0 00<br>14 95   | n Months<br>Retroactive<br>0<br>0<br>0<br>0<br>0<br>0<br>0<br>0<br>0<br>0<br>0<br>0<br>0<br>0<br>0<br>0                | Coverage<br>\$67,000.00<br>\$0.00<br>\$0.00<br>\$0.00<br>\$0.00<br>\$67,000.00<br>\$1,700.00<br>\$0.00<br>\$427,00<br>\$427,00                                                                                                    |  |
| Member Be<br>Benefit<br>ADD<br>CP<br>DR<br>EHC<br>HSSA<br>LIFE<br>LTD<br>OCC<br>VIS<br>WI<br>Notes<br>Pridej<br>External        | nefit Details Effective Date 01/12/2002 01/09/2002 01/09/2002 01/12/2002 01/12/2002 01/1 | Status                  | Termination Date | Premiur<br>1.61<br>0.00<br>0.00<br>10.05<br>17.85<br>0.00<br>0.00<br>14.95<br>delete         | n Months<br>Retroactive<br>0<br>0<br>0<br>0<br>0<br>0<br>0<br>0<br>0<br>0<br>0<br>0<br>0<br>0<br>0<br>0<br>0<br>0<br>0 | Coverage<br>\$67,000.00<br>\$0.00<br>\$0.00<br>\$0.00<br>\$0.00<br>\$67,000.00<br>\$1,700.00<br>\$0.00<br>\$0.00<br>\$427,00<br>\$427,00                                                                                                    |  |
| Member Be<br>Benefit<br>ADD<br>CP<br>DR<br>EHC<br>HSSA<br>LIFE<br>LTD<br>OCC<br>VIS<br>WI<br>Notes<br>[nide]<br>External        | nefit Details<br>Effective Date<br>01/12/2002<br>01/09/2002<br>01/12/2002<br>01/12/2002<br>01/12/2002<br>01/12/2002<br>01/12/2002<br>01/12/2002<br>01/12/2002                                                                                                    | Status                  | 01/01/2008       | Premiur<br>1.61<br>0.00<br>0.00<br>0.00<br>10.05<br>17.85<br>0.00<br>0.00<br>14.95<br>delete | n Months<br>Retroactive<br>0<br>0<br>0<br>0<br>0<br>0<br>0<br>0<br>0<br>0<br>0<br>0<br>0<br>0<br>0<br>0<br>0<br>0<br>0 | Coverage<br>\$67,000.00<br>\$0.00<br>\$0.00<br>\$0.00<br>\$0.00<br>\$57,000.00<br>\$1,700.00<br>\$1,700.00<br>\$427,00<br>\$427,000<br>\$427,000<br>\$427,0000<br>\$427,0000<br>\$427,0000<br>\$427,0000<br>\$427,0000<br>\$427,0000<br>\$427,0000<br>\$427,0000<br>\$427,0000<br>\$427,0000<br>\$427,0000<br>\$427,0000<br>\$427,0000<br>\$427,00000<br>\$427,00000<br>\$427,000000<br>\$427,00000000<br>\$427,000000000000000000000                                                                                                    |  |
| Member Be<br>Benefit<br>ADD<br>CP<br>DR<br>EHC<br>HSSA<br>LIFE<br>LTD<br>OCC<br>VIS<br>WI<br>Notes<br>Patternal                 | nefit Details<br>Effective Date<br>01/12/2002<br>01/09/2002<br>01/12/2002<br>01/12/2002<br>01/12/2002<br>01/12/2002<br>01/12/2002<br>01/12/2002<br>01/12/2002<br>01/12/2002                                                                                                    | Status<br>Terminated    | Termination Date | Premiur<br>1.61<br>0.00<br>0.00<br>0.00<br>10.05<br>17.85<br>0.00<br>0.00<br>14.95<br>delete | n Months<br>Retroactive<br>0<br>0<br>0<br>0<br>0<br>0<br>0<br>0<br>0<br>0<br>0<br>0<br>0<br>0                          | Coverage<br>\$67,000.00<br>\$0.00<br>\$0.00<br>\$0.00<br>\$0.00<br>\$67,000.00<br>\$1,700.00<br>\$427,00<br>\$427,00<br>\$427,00<br>\$427,00                                                                                                    |  |
| Member Be<br>Benefit<br>ADD<br>CP<br>DR<br>EHC<br>HSSA<br>LIFE<br>LTD<br>OCC<br>VIS<br>WI<br>Notes<br>Pitce<br>External         | nefit Details<br>Effective Data<br>01/12/2002<br>01/09/2002<br>01/12/2002<br>01/12/2002<br>01/12/2002<br>01/12/2002<br>01/12/2002<br>01/12/2002<br>01/12/2002                                                                                                    | Status                  | Termination Date | Premiur<br>1.61<br>0.00<br>0.00<br>10.05<br>17.85<br>0.00<br>0.00<br>14.95<br>delete         | n Months<br>Retroactive<br>0<br>0<br>0<br>0<br>0<br>0<br>7<br>0<br>0<br>0<br>0<br>0                                    | Coverage<br>\$67,000.00<br>\$0.00<br>\$0.00<br>\$0.00<br>\$0.00<br>\$67,000.00<br>\$67,000.00<br>\$1,700.00<br>\$1,700.00<br>\$427,00<br>\$427,00<br>\$407,000<br>\$407,0000<br>\$407,0000<br>\$407,0000<br>\$407,0000<br>\$407,0000<br>\$407,0000<br>\$407,0000<br>\$407,0000<br>\$407,0000<br>\$407,00000<br>\$407,00000<br>\$407,00000                                                                                                    |  |
| Member Be<br>Benefit<br>ADD<br>CP<br>DR<br>EHC<br>HSSA<br>LIFE<br>LTD<br>OCC<br>VIS<br>WI<br>WI<br>Notes<br>Inidej              | nefit Details<br>Effective Date<br>01/12/2002<br>01/09/2002<br>01/12/2002<br>01/12/2002<br>01/12/2002<br>01/12/2002<br>01/12/2002<br>01/12/2002<br>01/12/2002                                                                                                    | Status                  | Termination Date | Premiur<br>1.61<br>0.00<br>0.00<br>10.05<br>17.85<br>0.00<br>0.00<br>14.95<br>delete         | n Months<br>Retroactive<br>0<br>0<br>0<br>0<br>0<br>0<br>0<br>7<br>0<br>0<br>0<br>0<br>0<br>0<br>0<br>0<br>0<br>0<br>0 | Coverage<br>\$67,000.00<br>\$0.00<br>\$0.00<br>\$0.00<br>\$0.00<br>\$67,000.00<br>\$1,700.00<br>\$1,700.00<br>\$427,00<br>add note<br>iew all notes<br>el submit                                                                                                    |  |
| Member Be<br>Benefit<br>ADD<br>CP<br>DR<br>EHC<br>HSSA<br>LIFE<br>LTD<br>OCC<br>VIS<br>WI<br>Notes<br>Patternal                 | nefit Details<br>Effective Date<br>01/12/2002<br>01/09/2002<br>01/09/2002<br>01/12/2002<br>01/12/2002<br>01/12/2002<br>01/12/2002<br>01/12/2002<br>01/12/2002                                                                                                    | Status                  | Termination Date | Premiut<br>1.61<br>0.00<br>0.00<br>10.05<br>17.85<br>0.00<br>0.00<br>14.95<br>delete         | n Months<br>Retroactive<br>0<br>0<br>0<br>0<br>0<br>0<br>0<br>0<br>0<br>0<br>0<br>0<br>0<br>0<br>0<br>0<br>0<br>0<br>0 | Coverage<br>\$67,000.00<br>\$0.00<br>\$0.00<br>\$0.00<br>\$0.00<br>\$1,700.00<br>\$1,700.00<br>\$1,700.00<br>\$427.00<br>\$427.00<br>add note<br>iew all notes                                                                                                    |  |

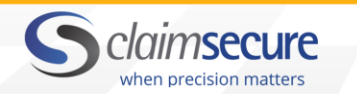

## 4.4 Adding a New Member

From the left-hand menu select 'Eligibility', then 'Add Member'. Be sure to complete all mandatory fields and then click the SUBMIT button to save the new member record. Client profile Fields

| Group ID          | Enter the Group Number and click on "Select"                                                                   |
|-------------------|----------------------------------------------------------------------------------------------------|
| Group<br>Name     | The Group Name will automatically update based on the Group ID                                                 |
| Division Unit     | Select a Division Unit from the drop-down list                                                                 |
| Certificate<br>ID | Enter a 10 digit Certificate ID or enter the member's S.I.N. number proceeded with a zero. Example 0423456789. |

Notes about Certificate ID:

- S.I.N. Validation: If a Social Insurance Number is invalid, the following message will be displayed: "Certificate xxxx is invalid" and you will be required to correct the Social Insurance Number.
- Auto Assigned Certificate ID: If you are set up for automatically assigned certificate ID's, the following message is displayed in the Certificate ID field: "certificate will be automatically assigned".

| Men    | nber | Profile    | Fields |
|--------|------|------------|--------|
| IVICII | IDC1 | 1 I Office | ricius |

| Last Name      | Maximum of 25 characters                                                                                                    |
|----------------|----------------------------------------------------------------------------------------------------|
| First Name     | Maximum of 20 characters                                                                                                    |
| Date of Birth  | dd/mm/yyyy format or use calendar to select the date                                                                                                    |
| Gender         | Male / Female                                                                                                    |
| Country        | Defaults to Canada                                                                                                    |
| Language       | Choices are English or French. The member's claims EOB statements will be printed in the selected language.                                                                                |
| Address & City | Member's mailing address                                                                                                    |
| Province       | Select from list. When "Quebec" is selected, the system will activate<br>the Senior Claim Identification and Senior Spouse Claim<br>Identification fields in the Benefit Coverage section. |
| Postal Code    | No spaces (the system will cross reference the postal code with the Province and will reject the entry if invalid)                                                                         |
| Phone Number   | Optional field. Include the area code, but do not enter any brackets or hyphens.                                                                                                    |

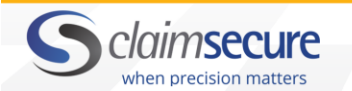

| Hire Date               | dd/mm/yyyy format. The Effective Date of the benefits is calculated based on the Hire Date and the Waiting Period.                                                              |
|-------------------------|----------------------------------------------------------------------------------------------------|
| Waive Waiting<br>Period | dd/mm/yyyy. The effective date of the benefit is calculated based on<br>the Benefit Effective Date indicated beside the Waive Waiting Period<br>field instead of the Hire Date. |
| Termination Date        | Cannot be entered until the member has been successfully added                                                                                                    |

#### Benefit Coverage Fields

| Benefit<br>Coverage Status | Possible choice coverage options are "Single", "Family", "Couple" or "Waived", as indicated in your group set-up. |
|----------------------------|----------------------------------------------------------------------------------------------------|
| Location                   | Optional field. Maximum of 10 characters                                                                          |
| Tax Exempt                 | No / Yes                                                                                                    |

If the member's province is Quebec, you have the option to select the Senior Claim ID and the Senior Spouse Claim ID from the drop-down menu. The Senior Claim ID is used to record whether a senior resident from the province of Quebec has chosen to participate in the RAMQ plan, their private plan or both plans.

A selection is made from the following choices:

| Private | Indicates that the member has selected the Private Plan |  |  |  |
|---------|---------------------------------------------------------|--|--|--|
| Both    | Indicates that the member has selected the both plans   |  |  |  |
| RAMQ    | Indicates that the member has selected the RAMQ Plan    |  |  |  |

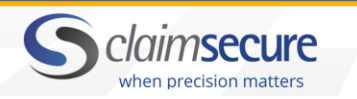

#### Blank 'Add Member' Page

|                         |                              | re                  |                   |                        |              |
|-------------------------|------------------------------|---------------------|-------------------|------------------------|--------------|
|                         |                              |                     |                   | contact us   FAQs   Ma | nual log off |
| ome                     |                              |                     |                   |                        | print view   |
| iims                    | eProfile <sup>™</sup> : Meml | ber Details         |                   |                        |              |
| ligibility              |                              |                     |                   |                        |              |
| a Group Search          |                              |                     |                   |                        |              |
| Member Search           | Client Profile               |                     |                   |                        |              |
| Add Member              | Client Prome                 | select              |                   |                        |              |
| Plans                   | Group ID:                    | Street              | Group Name:       |                        |              |
| leports                 | Division Unit:               | Select              |                   |                        |              |
| lser Management         |                              |                     |                   |                        |              |
| iR 2nd Opinion          | Certificate ID:              |                     |                   |                        |              |
| Coverage Query          |                              |                     |                   |                        |              |
| Patient Doctor Referral | hide all                     |                     |                   |                        |              |
| Change Password         | Member Profile               | e <sup>[hide]</sup> |                   |                        |              |
| SOFT                    | Last Nome                    |                     | First Name        |                        |              |
| Process Documentation   | Last Name:                   |                     | First Name:       |                        |              |
|                         | Date of Birth:<br>dd/mm/yyyy |                     | Gender:           | ⊖ Male ⊖ Female        |              |
|                         | Country:                     | Select V            | Language:         | English 🗸              |              |
|                         | A                            |                     |                   |                        |              |
|                         | Address:                     |                     |                   |                        |              |
|                         | City:                        |                     | Province:         | Select Y               |              |
|                         | Postal Code:                 |                     | Phone:            |                        |              |
|                         | Hire Date:                   | 0                   | Termination Date: |                        |              |
|                         | dd/mm/yyyy                   |                     | dd/mm/yyyy        |                        |              |
|                         |                              |                     | -                 |                        |              |

## 4.5 Terminating and Reinstating a Member

Terminating a Member

- **1.** Search for and select the member that is to be terminated.
- 2. Enter the effective date of termination in the 'Termination Date' field under the 'Member Profile' tab.
- **3.** Click on SUBMIT to save the termination.

When terminating a member you are not required to terminate their dependent records as well.

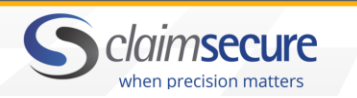

#### 'Member Profile' tab during termination

| s claimsecu                                                                                | ire                                            |                                 |                           |                |
|--------------------------------------------------------------------------------------------|------------------------------------------------|---------------------------------|---------------------------|----------------|
|                                                                                            |                                                |                                 | contact us   FAQs   Ma    | nual   log off |
| me                                                                                         |                                                |                                 |                           | print view     |
| uims eProfile™ Memt                                                                        | per Details                                    |                                 | plan summany with history |                |
| gibility                                                                                   | Dound                                          |                                 | plan summary web history  |                |
| Broup Search                                                                               |                                                |                                 |                           |                |
| Vember Search                                                                              |                                                |                                 |                           |                |
| Edit Eligibility Client Profile                                                            |                                                |                                 |                           |                |
| Query Eligibility Group ID:                                                                | 1111                                           | Group Name:                     | Sample Group              |                |
| Add Member Division Unit:                                                                  | 001-1 Salaried Employees                       |                                 |                           |                |
| Plans                                                                                      |                                                |                                 |                           |                |
| ports Certificate ID:                                                                      | 1111001234                                     |                                 |                           |                |
| er Management                                                                              |                                                |                                 |                           |                |
| 2nd Opinion hide all show all                                                              |                                                |                                 |                           |                |
| verage Query Member Profile                                                                | Dependents [hide]                              |                                 |                           |                |
| tient Doctor Referral                                                                      | SMITH                                          | First Name:                     | JOHN                      |                |
| ange Password Date of Pirth                                                                |                                                |                                 |                           |                |
| JFI dd/mm/yyyy                                                                             | 01/05/1945 age : 71                            | I/05/1945 age : 71 Gender: Male |                           |                |
| Country:                                                                                   | Canada                                         | Language:                       | English                   |                |
| Address:                                                                                   |                                                |                                 |                           |                |
| City:                                                                                      |                                                | Province:                       | Ontario                   |                |
| Postal Code:                                                                               |                                                | Phone:                          |                           |                |
| Hire Date:<br>dd/mm/yyyy                                                                   | 01/02/2000                                     | Termination Date:               | 01/02/2000 🗌 Reinstate    |                |
| Hire Date:<br>ddmm/yyyy<br>Benefit Covera<br>Benefit Status<br>Heath: Family<br>Location : | 01/02/2000 ge <sup>(hide]</sup> Dental: Family | Termination Date:<br>ddmm/yyyy  | 01/02/2000  Reinstate No  |                |
| Cost Centre :                                                                              | 1111B                                          | Class :                         |                           |                |
| Government Drug<br>Program :                                                               | No                                             |                                 |                           |                |
|                                                                                            |                                                |                                 | billing details           |                |

Reinstating a Member

- **1.** Search for and select the member that is to be reinstated.
- 2. Click the 'Reinstate' box, located next to the 'Termination Date' field under the 'Member Profile' tab.
- **3.** Enter the reinstatement date in the 'Transaction Change Date' field at the bottom of the page.
- 4. Click on SUBMIT to save the record.

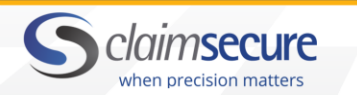

#### 'Member Profile' tab during reinstatement

| Sclaimse                               | ure                               |                                 |                          |                |
|----------------------------------------|-----------------------------------|---------------------------------|--------------------------|----------------|
|                                        |                                   |                                 | contact us FAQs Ma       | nual   log off |
| Home                                   |                                   |                                 |                          | print view     |
| Glaims     Galams     Grafila™: Ma     | mbor Dotaila                      |                                 |                          |                |
| = Eligibility                          | Inder Details                     |                                 | plan summary web history | 1              |
| Group Search                           |                                   |                                 |                          |                |
| Member Search                          |                                   |                                 |                          |                |
| Edit Eligibility Client Profile        | 2                                 |                                 |                          |                |
| Query Eligibility Group ID:            | 1111                              | Group Name:                     | Sample Group             |                |
| Add Member                             | 001 1 Salariad Employees          |                                 |                          |                |
| • Plans                                | 001-1 Salaried Employees          |                                 |                          |                |
| Reports     Certificate ID:            | 1111001234                        |                                 |                          |                |
| User Management                        |                                   |                                 |                          | ·              |
| HR 2nd Opinion hide all show all       |                                   |                                 |                          |                |
| Coverage Query Member Pro              | file Dependents <sup>[hide]</sup> |                                 |                          |                |
| Patient Doctor Referral                | CMITH                             | Elect Names                     | IOUN                     |                |
| Change Password                        | SMITH                             | First Name:                     | JOHN                     |                |
| SOFF     Date of Birth:     dd/mm/yyyy | 01/05/1945 age:71                 | 01/05/1945 age : 71 Gender:     |                          |                |
| Country:                               | Canada                            | Language:                       | English                  |                |
| Address:                               |                                   |                                 |                          |                |
| City:                                  |                                   | Province:                       | Ontario                  |                |
| Postal Code:                           |                                   | Phone:                          |                          |                |
| Hire Date:<br>dd/mm/yyyy               | 01/02/2000                        | Termination Date:<br>dd/mm/yyyy | 01/02/2000 🗌 Reinstate   |                |
| Benefit Cove                           | rage [hide]                       |                                 |                          |                |
| Benefit Status                         |                                   |                                 |                          |                |
| Health: Family                         | Dental: Family                    |                                 |                          |                |
| Location :                             |                                   | Tax Exempt :                    | No                       |                |
| Cost Centre :                          | 1111B                             | Class :                         |                          |                |
| Government Drug<br>Program :           | No                                |                                 |                          |                |
|                                        |                                   |                                 | billing details          |                |

#### 4.6 Override Waiting Period

This new feature allows you to waive the member's waiting period when adding a new member.

- 1. Enter the member's hire date.
- 2. Click on Override Waiting Period.
- **3.** Enter the new Benefit Effective Date.
- **4.** Select the Benefit Coverage.
- 5. Click on submit.

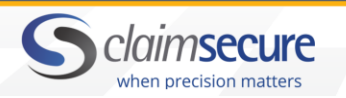

| Patient Doctor Referral       | hide all show all            |                       |                                          |                |
|-------------------------------|------------------------------|-----------------------|------------------------------------------|----------------|
| Change Password               | Member Profile               | [hide]                |                                          |                |
| SOFT<br>Process Documentation | Last Name:                   | DEMO                  | First Name:                              | MEMBER         |
|                               | Date of Birth:<br>dd/mm/yyyy | 15/07/1971 🗰 age : 44 | Gender:                                  | ●Male ○ Female |
|                               | Country:                     | Canada 🗸              | Language:                                | English 🗸      |
|                               | Address:                     |                       |                                          |                |
|                               | City:                        |                       | Province:                                | Select V       |
|                               | Postal Code:                 |                       | Phone:                                   |                |
|                               | Hire Date:<br>dd/mm/yyyy     | 01/01/2016            | Termination Date:<br>dd/mm/yyyy          |                |
|                               | Override Waiting<br>Period:  |                       | Benefit Effective<br>Date:<br>dd/mm/yyyy | 01/05/2016     |
|                               |                              |                       |                                          |                |

# 4.7 Change Member Hire Date

#### Changing the Hire Date will change the Benefit Effective Date

#### hide all show all

| Member Frome                 | Dependents                                                     |                      |                 |  |  |  |
|------------------------------|----------------------------------------------------------------|----------------------|-----------------|--|--|--|
| Last Name:                   | SMITH                                                          | First Name:          | JOHN            |  |  |  |
| Date of Birth:<br>dd/mm/yyyy | 26/09/1975 🗰 sge : 40                                          | Gender:              | ● Male ○ Female |  |  |  |
| Country:                     | Canada 🗸                                                       | Language:            | English 🗸       |  |  |  |
| Address:                     | 123 MAIN ST.                                                   | 123 MAIN ST.         |                 |  |  |  |
| City:                        | TORONTO                                                        | Province:            | Ontario 🗸       |  |  |  |
| Postal Code:                 | K7L 2Y6                                                        | Phone:               | (416)555-1111   |  |  |  |
| Hire Date:<br>dd/mm/yyyy     | 01/02/2012 Changing the Hire Date w<br>Benefit Effective Date. | ill change the Date: |                 |  |  |  |

#### Member Benefit Details

| Benefit | Effective Date | Status | Termination Date | Premium | Months<br>Retroactive | Coverage |
|---------|----------------|--------|------------------|---------|-----------------------|----------|
| DE      | 01/02/2012     |        |                  | 0.00    | 0                     | \$0.00   |
| DR      | 01/02/2012     |        |                  | 0.00    | 0                     | \$0.00   |
| EH      | 01/02/2012     |        |                  | 0.00    | 0                     | \$0.00   |
| HS      | 01/02/2012     |        |                  | 0.00    | 0                     | \$0.00   |

#### 4.8 Member Notes

NOTES

- 1. You are able to add, edit and delete notes regarding the Member's eligibility. However these notes are for your use only and will not generate a message to ClaimSecure.
- 2. If you have any questions or requests regarding eligibility, please contact ClaimSecure at: eligibilityupdates@claimsecure.com

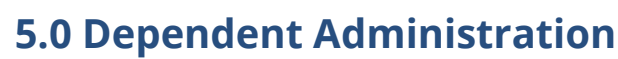

#### 5.1 Adding a New Dependent

claim**secure** 

Once the member has been successfully added with couple or family coverage, you may proceed to add dependent records. Member records with Single Benefit Status cannot dependent records. From the 'Member Profile' tab, click on the 'Dependents' tab then click on ADD DEPENDENT and complete all fields on the 'Dependent Information' page.

#### About Over Age Dependents

A child's status should remain as a "dependent" until they have reached the maximum dependent age as outlined in their contract. If after that age, the child requires continued coverage while attending an accredited school/college/university you are then required to update the 'School End' date annually for each year that the student remains in school. Coverage will expire on the 'School End' date unless the field is updated for the next school year.

# **Dependent Information Fields**

| Last Name           | Maximum of 25 characters                                                                                                    |
|---------------------|----------------------------------------------------------------------------------------------------|
| First Name          | Maximum of 20 characters                                                                                                    |
| Date of Birth       | dd/mm/yyyy format or use calendar to select the date                                                                                               |
| Gender              | Male / Female                                                                                                    |
| Relationship        | "Spouse", "Child", "Common Law", or "Ex-spouse"                                                                                                    |
| Smoker              | Check box if yes                                                                                                    |
| Effective Date      | dd/mm/yyyy format or use calendar to select the date. The dependent's effective date must be the same or later than the member's date of coverage. |
| Termination Date    | Cannot be entered until the member has been successfully added                                                                                     |
| Status              | Options for a child relationship: "Dependent", "Over-age Dependent" or "Disabled Dependent"                                                        |
| School End          | Enter the School End Date. This date is usually August 31st.                                                                                       |
| School              | Optional field. Enter the name of the College or University.                                                                                       |
| *Disabled Dependent | Enter the Benefit Start Date                                                                                                    |

Changing the Hire Date will change the Benefit Effective Date

\* Note: When the 'Status' field is set to "Disabled Dependent" a 'Benefit Start Date' field will be displayed and entry is mandatory.

Note: When adding a new member you would have indicated whether or not their spouse has coverage for Health and Dental with another plan. This information allows our adjudication system to determine which benefit plan is the primary carrier and which plan is the secondary carrier for the spouse and children.

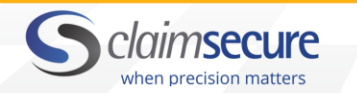

ClaimSecure follows standards outlined by CLHIA (Canadian Life and Health Insurance Association) in making this determination at the time of adjudication.

#### **Coordination of Benefits Fields**

| COB Options Se       | elect either 'Single', 'Couple', 'Family' or 'No'. This indicates the spouse's coverage<br>vith the other plan. |
|----------------------|----------------------------------------------------------------------------------------------------|
| Effective Th<br>Date | he COB effective date must be greater or equal to the dependent's effective date                                |

A selection of 'No' indicates that the Spouse does not have coverage with another benefit plan and that ClaimSecure will be the primary payer for all claims for the spouse and children.

|                           | Sclaims                                             | secure               |                 |                                      |  |
|---------------------------|-----------------------------------------------------|----------------------|-----------------|--------------------------------------|--|
| Home                      |                                                     |                      |                 | contact us   FAQs   Manual   log off |  |
| nome<br>n Glaime          | -                                                   |                      |                 |                                      |  |
| a Cidillis                | eProfile <sup>™</sup> : Dep                         | endent Information   |                 | back                                 |  |
| = Elginilly               | MATTHEW CURRIE                                      | E, 0410026403        |                 |                                      |  |
| m Member Search           | TTTT, SAMPLE GR                                     | OOP                  |                 |                                      |  |
| Edit Eligibility          | <ul> <li>Verify Member</li> </ul>                   | er Status            |                 |                                      |  |
| Overs Eligibility         |                                                     |                      |                 |                                      |  |
| Add Member                |                                                     |                      |                 |                                      |  |
| E Plans                   | Dependent I                                         | nformation           |                 |                                      |  |
| n Reports                 | Dependent I                                         |                      | C: 4 N          |                                      |  |
| transfer united           | Last Name:                                          |                      | First Name:     |                                      |  |
| HR 2nd Oninion            | Date of Birth:                                      |                      | Gender:         | O Male      O Female                 |  |
| Coverage Openv            | D L .: L'                                           |                      | C 1             |                                      |  |
| e Patient Doctor Referral | Relationship:                                       | Select V             | Smoker:         |                                      |  |
| Channe Password           | Status:                                             | Dependent V          | School:         |                                      |  |
| n SOFT                    |                                                     |                      |                 |                                      |  |
| Process Documentation     | School Start:                                       |                      | School End:     |                                      |  |
|                           | Benefits<br>Benefit Cod<br>EHC<br>DR<br>VIS<br>HSSB | de Effective Date Te | ermination Date | plies to all benefits                |  |
|                           |                                                     |                      |                 | clear cancel submit                  |  |
|                           |                                                     |                      |                 | privacy   legal   disclaimer         |  |

#### **5.2 Terminating a Dependent**

#### Terminating a Dependent

- **1.** Search for and select the dependent that is to be terminated.
- 2. Enter the date in the "Termination Date" field under the Benefits tab.
- **3.** Click on "Applies to all benefits" if the termination date applies to all benefits.
- **4.** Click on SUBMIT to save the termination.

#### Copyright © ClaimSecure

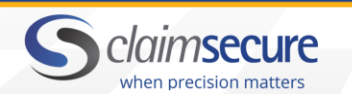

#### Benefits

| Benefit Code | Effective Da | te | Termination D | )ate |
|--------------|--------------|----|---------------|------|
| EHC          | 01/02/2000   |    |               |      |
| DR           | 01/02/2000   |    |               |      |
| VIS          | 01/02/2000   |    |               |      |
| HSSB         | 01/02/2000   |    |               |      |
|              |              |    |               |      |
|              |              |    |               |      |
|              |              |    |               |      |
|              |              |    |               |      |

applies to all benefits

#### Reinstating a Dependent

- **1.** Search for and select the dependent that is to be reinstated.
- 2. Select the 'Reinstate' box under the 'Benefits' tab.
- **3.** Enter the reinstatement date in the 'Effective Date' field under the 'Benefits' tab.
- **4.** Click on 'applies to all benefits' tab, if the reinstate applies to all benefits.
- 5. Click on 'Submit' to save the reinstatement.

| Benefits     |              |     |             |      |           |                         |
|--------------|--------------|-----|-------------|------|-----------|-------------------------|
| Benefit Code | Effective Da | ate | Termination | Date |           | applies to all benefits |
| DE           | 01/01/2014   |     |             |      | Reinstate |                         |
| DR           | 01/01/2014   |     | 01/06/2016  |      | Reinstate |                         |
| EHC          | 01/01/2014   |     | 01/06/2016  |      | Reinstate |                         |
| HS           | 01/01/2014   |     | 01/06/2016  |      | Reinstate |                         |
|              |              |     |             |      |           |                         |
|              |              |     |             |      |           |                         |

#### **5.3 Dependent Listing**

To access the 'Dependent Listing', click the DEPENDENTS tab from either the bottom of the 'Member Profile' tab or at the top of the 'Dependent Details' page.

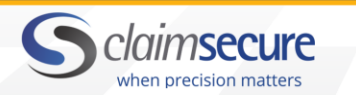

|                        |                                                                                                    |                                                                                                    |                  |                           |        |               | contact u    | IS FAQS        | Manual | log o      |
|------------------------|----------------------------------------------------------------------------------------------------|----------------------------------------------------------------------------------------------------|------------------|---------------------------|--------|---------------|--------------|----------------|--------|------------|
| a                      |                                                                                                    |                                                                                                    |                  |                           |        |               |              |                | -      | print viev |
| aims                   | eProfile <sup>™</sup> · Depe                                                                                                    | endent Information                                                                                                    |                  |                           |        |               |              | 1              |        |            |
| igibility              | JOHN SMITH, 55454                                                                                                    | 54545                                                                                                    |                  |                           |        |               | -            |                | ack    |            |
| iroup Search           | 1111, SAMPLE GRO                                                                                                    | UP                                                                                                    |                  |                           |        |               |              |                |        |            |
| Member Search          |                                                                                                    |                                                                                                    |                  |                           |        |               |              |                |        |            |
| Edit Eligibility       |                                                                                                    |                                                                                                    |                  |                           |        |               |              |                |        |            |
| Query Eligibility      | Dependents                                                                                                    |                                                                                                    |                  |                           |        |               |              |                |        | _          |
| Add Member             | click on a dependent                                                                                                    | to view details                                                                                                    | D                |                           | -      |               | <b>C</b> 1 1 | <b>C</b> + +   | 000    |            |
| Plans                  | First Name                                                                                                    | Last Name                                                                                                    | Date of<br>Birth | Rel. Effective<br>Date    | e   le | Date          | Status       | Status<br>Date | COR    |            |
| aports                 | MCVEY                                                                                                    | JAMES                                                                                                    | 30/12/1943       | sp 01/02/200              | 0      |               | dep          |                | No     |            |
| er Management          |                                                                                                    |                                                                                                    |                  |                           |        |               |              | idd depen      | dent   |            |
| 2nd Opinion            |                                                                                                    |                                                                                                    |                  |                           |        |               |              |                | _      |            |
| werage Query           |                                                                                                    |                                                                                                    |                  |                           |        |               |              |                |        |            |
| itient Doctor Referral | Dependent In                                                                                                    | formation                                                                                                    |                  |                           |        |               |              |                |        |            |
| hange Password         | Last Name:                                                                                                    | JAMES                                                                                                    |                  | First Name:               |        | MCVEY         |              |                |        | 1          |
| OFF                    | Date of Birth                                                                                                    |                                                                                                    |                  |                           |        |               | - ·          |                |        | 1          |
| rocess Documentation   | dd/mm/yyyy                                                                                                    | 30/12/1943 age : 72                                                                                                    |                  | Gender:                   |        | Male ○        | Female       |                |        |            |
|                        | Relationship:                                                                                                    | Spouse V                                                                                                    |                  | Smoker:                   |        |               |              |                |        |            |
|                        | Statue:                                                                                                    | Dependent                                                                                                    |                  | School                    |        | NZA           |              |                |        |            |
|                        | Status.                                                                                                    | Dependent                                                                                                    |                  | 301001:                   |        | CALLAR .      |              |                |        |            |
|                        |                                                                                                    |                                                                                                    |                  |                           |        |               |              |                |        |            |
|                        | Disabled Start:                                                                                                    |                                                                                                    |                  | School End:               |        |               |              |                |        |            |
|                        | Disabled Start:<br>dd/mm/yyyy<br>Benefits                                                                                                    |                                                                                                    |                  | School End:<br>dd/mm/yyyy |        |               |              |                |        |            |
|                        | Disabled Start:<br>dd/mm/yyyy<br>Benefits<br>DE2<br>DENT<br>DR<br>EHC<br>HSSB<br>VIS                                                                                                    | e Effective Date 01/02/2000 01/02/2000 01/02/200 01/02/200 01/02/2000 01/02/2000 01/02/2000 01/02/2000 01/02/2000 01/02/2000 01/02/2000 01/02/200 01/02/2000 01/02/200 01/02/200 00                                                                                                    | Termit           | School End:<br>dd/mm/yyyy | appli  | es to all ber | mefits       |                |        |            |
|                        | Disabled Start:<br>dd/mm/yyyy<br>BenefitS<br>DENT<br>DR<br>EHC<br>HSSB<br>VIS<br>Coordination                                                                                              | e Effective Date<br>01/02/2000 0<br>01/02/2000 0<br>00/000 0<br>00/000 0<br>00/0000 0<br>00/0000 0<br>00/0000 0<br>00/0000 0<br>00/0000 0<br>00/0000 0<br>00/0000 0<br>00/0000 0<br>00/0000 0<br>00/0000 0<br>00/0000 0<br>00/0000 0<br>00/0000 0<br>00/0000 0<br>00/0000000000                                    |                  | School End:<br>dd/mm/yyyy | appli  | es to all ber | mefits       |                |        |            |
|                        | Disabled Start:<br>dd/mm/yyyy Benefits Benefit Code DE2 DENT DR EHC HSSB VIS Coordination Health:                                                                                          | e Effective Date 01/02/2000 01/02/2000 01/02/200 01/02/200 0                                                                                                    |                  | School End:<br>ddmm/yyyy  | appli  | es to all ber | mefits       |                |        |            |
|                        | Disabled Start:<br>dd/mm/yyyy<br>BenefitS<br>DE2<br>DENT<br>DR<br>EHC<br>HSSB<br>VIS<br>Coordination<br>Health:<br>Dental:                                                                 | e Effective Date 01/02/2000 01/02/2000 01/02                                                                                                    |                  | School End:<br>dd/mm/yyyy | appli  | es to all ber | nefits       |                |        |            |
|                        | Disabled Start:<br>dd/mm/yyyy BenefitS Benefit Code DE2 DENT DR EHC HSSB VIS Coordination Health: Dental: Drug:                                                                            | e Effective Date<br>01/02/2000 01/02/2000 01/02/20000000000                                                                                                    |                  | School End:<br>dd/mm/yyyy | appli  | es to all ber | mefits       |                |        |            |
|                        | Disabled Start:<br>dd/mm/yyyy BenefitS Benefit Codd DE2 DENT DR EHC HSSB VIS Coordination Health: Dental: Drug: Vision:                                                                    | e Effective Date<br>01/02/2000 [<br>01/02/2000 [<br>01/02/200 [<br>01/02/200 [<br>01/02/200 [<br>01/02/200 [<br>01/02/200 [<br>01/02/200 [<br>01/0 | Termin           | School End:<br>ddmm/yyyy  | appli  | es to all ber | mefits       |                |        |            |
|                        | Disabled Start:<br>dd/mm/yyyy<br>BenefitS<br>Benefit Codd<br>DE2<br>DENT<br>DR<br>EHC<br>HSSB<br>VIS<br>Coordination of<br>Health:<br>Dental:<br>Drug:<br>Vision:<br>Effective Date: dd/mu | e Effective Date<br>01/02/2000 [<br>01/02/2000 [   |                  | School End:<br>ddmm/yyyy  | appli  | es to all ber | mefits       |                |        |            |

# 6.0 Administrative Details 6.1 TPA Details

(Optional feature for TPA clients only)

If you are a TPA (Third Party Administrator) client, you will notice that when adding a new member there

| Salary       | Enter member's annual salary                         |
|--------------|------------------------------------------------------|
| Salary Base  | Select from drop-down list                           |
| Hours Worked | This is a mandatory field when salary base is hourly |

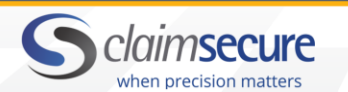

| Occupation | Maximum of 25 characters |
|------------|--------------------------|
| Smoker     | Yes / No                 |

#### Risk Benefits [hide]

| Salary:           | \$          | Salary Base: | Annual 🗸 |
|-------------------|-------------|--------------|----------|
| Hours Worked:     | 0           | Occupation:  |          |
| Smoker:           | ● No () Yes |              |          |
| Employment Status | Select V    |              |          |

#### 6.2 Beneficiaries

(Optional feature for TPA groups only)

**Reneficiary Information Fields** 

From the 'Risk Benefits' tab, click the 'Beneficiaries' tab and then 'Add Beneficiary' and complete all fields on the Beneficiary Information page. Once a beneficiary has been added, select the applicable benefit such as Group Life. Enter the effective date, percentage and click SUBMIT to save the record.

| Beneficially mon |                                                      |
|------------------|------------------------------------------------------|
| Relationship     | Select from the drop-down list                       |
| Last Name        | Maximum of 25 characters                             |
| First Name       | Maximum of 20 characters                             |
| Date of Birth    | dd/mm/yyyy format or use calendar to select the date |
| Gender           | Male / Female                                        |

The following beneficiary data will be displayed:

- Name
- Date of Birth
- Benefit
- Percentage

| Query Eligibility       | Beneficiary    | Information |                        |               |
|-------------------------|----------------|-------------|------------------------|---------------|
| Add Member              | Relationship:  | Spouse V    | Other<br>Relationship: |               |
| • Plans                 | Last Name:     | DOF         | First Name:            | JANE          |
| E Reports               |                |             |                        |               |
| User Management         | Date of Birth: | 11/12/1960  | Gender:                | ⊖ Male        |
| HR 2nd Opinion          |                |             |                        |               |
| Coverage Query          |                |             |                        | cancel submit |
| Patient Doctor Referral |                |             |                        |               |
| Change Password         |                |             |                        |               |

## 6.3 Billing Details

This data is offered as a "display only" field.

22

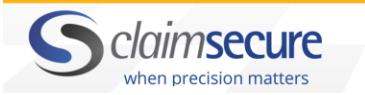

The 'Billing Details' page displays the current month's billing and the calculated credits & charges.

To access 'Billing Details', click the BILLING DETAILS button located under the 'Benefit Coverage' tab on the 'Member Details' page.

|                         | S claii   | nsecure          | 2      |         |         |        |        |         |            |                      |                     |
|-------------------------|-----------|------------------|--------|---------|---------|--------|--------|---------|------------|----------------------|---------------------|
| Home                    |           |                  |        |         |         |        |        |         | contact us | FAQs Manual          | log of<br>rint view |
| nome                    |           |                  |        |         |         |        |        |         |            |                      |                     |
| - Sigility              | eProfile  | 4 : Billing Deta | ils    |         |         |        |        |         |            | -                    |                     |
|                         | JOHN SMIT | H. 5545454545    |        |         |         |        |        |         |            | back                 |                     |
| e eroup search          | 1111, SAM | PLE GROUP        |        |         |         |        |        |         |            |                      |                     |
| = Member Search         |           |                  |        |         |         |        |        |         |            |                      |                     |
| Edit Eligibility        | Premiu    | Effective Date   | Volume | last    | Thie    | Back   | Back   | Total   | Payroll    | Division             |                     |
| Query Eligibility       | Denent    | Enective Date    | Volume | Month   | Month   | Charge | Credit | TOtal   | Deduction  | Change               |                     |
| Add Member              | DE        | 01/02/2000       | 0      | \$0.00  | \$0.00  | \$0.00 | \$0.00 | \$0.00  | \$0.00     | \$0.00               |                     |
| o Plans                 | EHC       | 01/02/2000       | 0      | \$0.00  | \$0.00  | \$0.00 | \$0.00 | \$0.00  | \$0.00     | \$0.00               |                     |
| II Reports              | VIS       | 01/02/2000       | 0      | \$0.00  | \$0.00  | \$0.00 | \$0.00 | \$0.00  | \$0.00     | \$0.00               |                     |
| Usar Managamant         | HSSB      | 01/02/2000       | 0      | \$0.00  | \$0.00  | \$0.00 | \$0.00 | \$0.00  | \$0.00     | \$0.00               |                     |
| HR 2nd Opinion          | ADD       | 01/02/2000       | 0      | \$0.00  | \$0.00  | \$0.00 | \$0.00 | \$0.00  | \$0.00     | \$0.00               |                     |
| Coverage Query          | OCC       | 01/02/2000       | 0      | \$3.96  | \$0.00  | \$0.00 | \$0.00 | \$0.00  | \$0.00     | \$0.00               |                     |
| Patient Doctor Referral | WI        | 01/02/2000       | 0      | \$0.00  | \$0.00  | \$0.00 | \$0.00 | \$0.00  | \$0.00     | \$0.00               |                     |
| Change Password         | LIFE      | 01/02/2000       | 0      | \$0.00  | \$0.00  | \$0.00 | \$0.00 | \$0.00  | \$0.00     | \$0.00               |                     |
| n SOET                  | CP        | 01/02/2000       | 0      | \$0.00  | \$0.00  | \$0.00 | \$0.00 | \$0.00  | \$0.00     | \$0.00               |                     |
| Dracope Documentation   | HSSA      | 01/05/2000       | 0      | \$0.00  | \$0.00  | \$0.00 | \$0.00 | \$0.00  | \$0.00     | \$0.00               |                     |
| PI05559 Documentation   | LTD       | 01/02/2000       | 3500   | \$36.75 | \$36.75 | \$0.00 | \$0.00 | \$36.75 | \$36.75    | \$0.00               |                     |
|                         | DE2       | 01/02/2000       | 0      | \$0.00  | \$0.00  | \$0.00 | \$0.00 | \$0.00  | \$0.00     | \$0.00               |                     |
|                         | DENT      | 01/02/2000       | 0      | \$0.00  | \$0.00  | \$0.00 | \$0.00 | \$0.00  | \$0.00     | \$0.00               |                     |
|                         | DR        | 01/02/2000       | 0      | \$0.00  | \$0.00  | \$0.00 | \$0.00 | \$0.00  | \$0.00     | \$0.00               |                     |
|                         |           |                  | Total: | \$40.71 | \$36.75 | \$0.00 | \$0.00 | \$36.75 | \$36.75    | \$0.00               |                     |
|                         |           |                  |        |         |         |        |        |         |            |                      |                     |
|                         |           |                  |        |         |         |        |        |         |            | iuogur   togot   die | alaima              |
|                         |           |                  |        |         |         |        |        |         | pr         | wacy   legal   dis   | claime              |
|                         |           |                  |        |         |         |        |        |         |            |                      |                     |

#### 6.4 Web History

The 'Web History' page provides a record of every edit that has been made to the member's record.

To access 'Web History', click the WEB HISTORY button located at the top of the 'Member Details' page.

You may sort the data by clicking on any column heading.

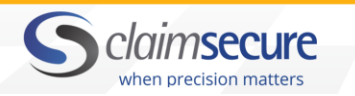

| Home                    | 201303-01                 |                  |          |         |              |             |          |  |
|-------------------------|---------------------------|------------------|----------|---------|--------------|-------------|----------|--|
| e Claims                |                           |                  |          |         |              |             |          |  |
| = Eligibility           | eProfile <sup>™</sup> : W | leb History      |          |         |              |             | A had    |  |
| # Group Search          | JOHN SMITH, 55            |                  |          |         |              |             |          |  |
| Member Search           | 1111, SAMPLE G            | ROUP             |          |         |              |             | -        |  |
| Edit Eligibility        | Web Histor                | 'y               |          |         |              |             |          |  |
| Overs Eligibility       | Effective Date            | Data             | Туре     | From    | То           | Transaction | User     |  |
| Add Member              |                           |                  |          |         |              | Date        |          |  |
|                         | 14/11/2007                | Class            | Change   | A       | -            | 15/11/2007  | HELPDESK |  |
|                         | 14/11/2007                | Province         | Change   |         | ON           | 15/11/2007  | HELPDESK |  |
| • керола                | 14/11/2007                | Group            | Change   | 1       | 6            | 15/11/2007  | HELPDESK |  |
| User Management         | 14/11/2007                | Division         | Change   | 001     | 006          | 15/11/2007  | HELPDESK |  |
| HR 2nd Opinion          | 14/11/2007                | Postal Code      | Change   |         | P3C 1S4      | 15/11/2007  | HELPDESK |  |
| Coverage Query          | 14/11/2007                | City             | Change   |         | SUDBURY      | 15/11/2007  | HELPDESK |  |
| Patient Doctor Referral | 14/11/2007                | Address          | Change   | -       | 64 C         | 15/11/2007  | HELPDESK |  |
| Change Password         | 01/05/2003                | Last Name        | Change   | MCVEY   | SMITH        | 09/05/2003  | NKRAMER  |  |
| = SOFT                  | 01/05/2003                | First Name       | Change   | PAM     | JOHN         | 09/05/2003  | NKRAMER  |  |
| Process Documentation   | 01/06/2002                | Last Name        | Change   | McVey   | MCVEY        | 22/05/2002  | NKRAMER  |  |
| Process Social Annual   | 01/06/2002                | First Name       | Change   | Pam     | PAM          | 22/05/2002  | NKRAMER  |  |
|                         | 01/02/2000                | Salary           | Change   | 0.00000 | 222222.00000 | 07/09/2000  | AMCVEY   |  |
|                         | 01/02/2000                | Dental Status #2 | Change   |         | F            | 17/07/2003  | NKRAMER  |  |
|                         | 01/02/2000                | Health Status #1 | Change   |         | F            | 08/09/2000  | MICHELE  |  |
|                         | 01/02/2000                | Title            | Change   | ù       |              | 08/09/2000  | MICHELE  |  |
|                         | 01/02/2000                | Title            | Change   |         | ù            | 07/09/2000  | AMCVEY   |  |
|                         |                           | Certificate ID   | Addition |         | 5545454545   | 07/09/2000  | AMCVEY   |  |

# 6.5 Plan Summary

This data is offered as a "display only" page.

The 'Plan Summary' page provides an overview of the member's benefit data.

To access 'Plan Summary', click the PLAN SUMMARY button at the top of the 'Member Details' page.

|                         | S claimsecur                      | e                 |                 |                                      |            |  |  |  |
|-------------------------|-----------------------------------|-------------------|-----------------|--------------------------------------|------------|--|--|--|
|                         |                                   |                   |                 | contact us   FAQs   Manual   log off |            |  |  |  |
| Home                    |                                   |                   |                 |                                      | print view |  |  |  |
| o <u>Claims</u>         | eProfile <sup>™</sup> : Plan Sumn | ary               |                 | book                                 |            |  |  |  |
| a Group Search          | JOHN SMITH, 5545454545            | -                 |                 |                                      |            |  |  |  |
| = Member Search         | 1111, SAMPLE GROUP                |                   |                 |                                      |            |  |  |  |
| Edit Eligibility        | AD&D                              |                   |                 |                                      |            |  |  |  |
| Query Eligibility       | Effective Date                    | 01/02/2000        | Waiting Period  | 3 months following date of<br>bire   |            |  |  |  |
| Add Member              | Client ID                         | 3226              | Termination Age | 70                                   |            |  |  |  |
| = Plans                 | Client ID                         | 3220              | Termination Age | 70                                   |            |  |  |  |
| a Reports               | Max Dependent Age                 |                   | Carrier Name    | UNUM                                 |            |  |  |  |
| User Management         | Description                       | 2 x Annual Salary |                 |                                      |            |  |  |  |
| HR 2nd Opinion          |                                   |                   |                 |                                      |            |  |  |  |
| Coverage Query          |                                   |                   |                 |                                      |            |  |  |  |
| Patient Doctor Referral | DENTAL                            |                   |                 | 2                                    | 1          |  |  |  |
| Change Password         | Effective Date                    | 01/02/2000        | Waiting Period  | 3 months following date of<br>hire   |            |  |  |  |
| = SOFT                  | Client ID                         | 3226              | Termination Age | 70                                   |            |  |  |  |
| Process Documentation   |                                   | 5220              | reminution Age  |                                      |            |  |  |  |
|                         | Max Dependent Age                 |                   | Carrier Name    | GWL                                  |            |  |  |  |
|                         | Description                       | PLAN C 80%        |                 |                                      |            |  |  |  |